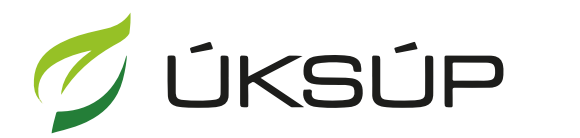

ÚSTREDNÝ KONTROLNÝ A SKÚŠOBNÝ ÚSTAV POĽNOHOSPODÁRSKY V BRATISLAVE

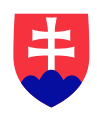

## Manuál pre hlásenie o výrobe vína a muštu

Kontakt na technickú podporu ÚKSÚP:

podporacur@uksup.sk

+421 2 5988 0215 +421 2 5988 0372 +421 2 3278 6347 otvorenie stránky s elektronickými službami ÚKSÚP : <u>https://cur.uksup.sk/public/service-list</u>
 V prípade, že je užívateľ už prihlásený v systéme CÚR, na hlavnej stránke ( nastaví sa na ňu tlačidlom v ľavom hornom rohu ) má pripravený odkaz na elektronické služby ÚKSÚP

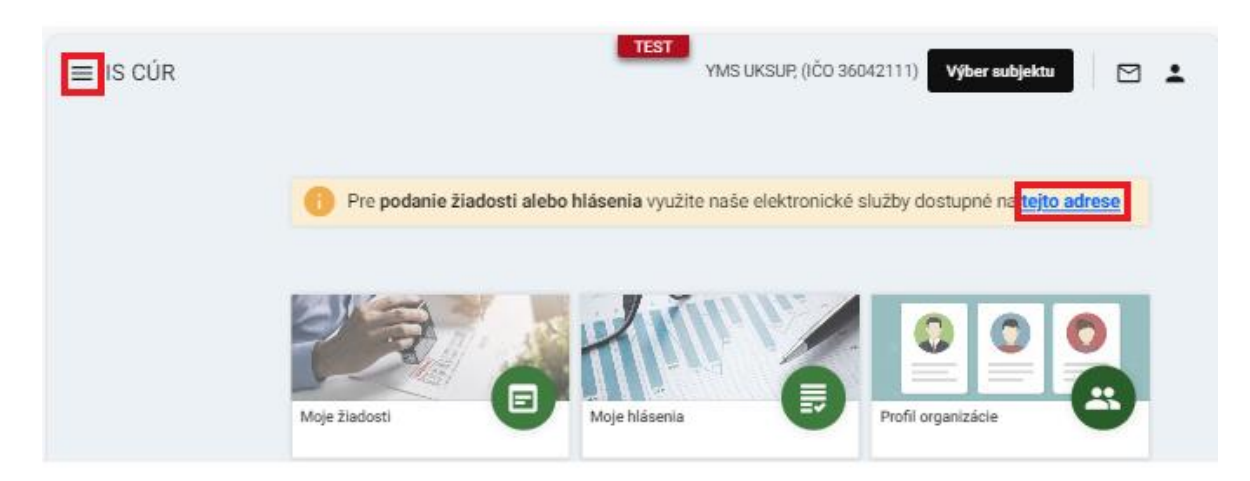

2. výber "Register vinárov" v záložke "Hlásenia a oznámenia"

| Oficiálna stránka ÚKSÚP • Slovensky •                                                                                                    |
|----------------------------------------------------------------------------------------------------|
| Elektronické služby                                                                                                    |
| Na stránke Elektronické služby sa nachádzajú elektronické formuláre, ktoré sa využívajú<br>pri podávaní úkonov a hlásení voči Ústrednému kontrolnému a skúšobnému ústavu<br>poľnohospodárskemu. |
| Kontakt na technickú podporu ÚKSÚP: <u>podporacur@uksup.sk</u>                                                                                                    |
| +421 2 5988 0215, +421 2 5988 0372, +421 2 3278 6347                                                                                                    |
| Žiadosti         Hlásenia a oznámenia         Datasety                                                                                                    |
| Register vinohradov<br>Register vinárov                                                                                                    |
| Register obchodníkov s vinárskymi produktmi                                                                                                    |
| <u>Register ekologickej polnonospodarskej vyroby</u><br>Hlásenia spotreby brojív a spotreby a predaja prípravkov pa ochranu rastlín                                                             |
| Hlásenie o celkovom množstve sekundárnych zdrojov živín a kompostov uvedených do obehu                                                                                                    |
| <u>Ohlasovanie hnojív s označením ES alebo CE</u>                                                                                                    |
|                                                                                                    |
|                                                                                                    |
| Prevádzkovateľom služby je Ústredný kontrolný a skúšobný ústav<br>poľnohospodársky v Bratislave Ústredný kontrolný a skúšobný ústav                                                             |

3. voľba služby "Hlásenie o výrobe vína a muštu" a "Prejsť na službu"

| Oficiálna stránka ÚKSÚP • Slovensky                                                                                         | Ŧ         |
|----------------------------------------------------------------------------------------------------|-----------|
| ▲ Spat                                                                                                    |           |
| Register vinárov                                                                                                    |           |
| Otvoriť všet                                                                                                    | <u>ky</u> |
| Oznámenie o začatí a skončení výroby vinárskych produktov a ich uvádzaní na trh 🛛 🕂                                         |           |
| Hlásenie o výrobe vína a muštu                                                                                              |           |
| Vinár je povinný každoročne hlásiť výrobu vína a muštu so stavom k 30.11. do termínu 10.12. toho istého vinárskeho<br>roku. |           |
| Prejsť na službu 🗲                                                                                                    |           |
| Hlásenie o stave zásob vína a muštu 🕂                                                                                       |           |
| Hlásenie o množstve použitých cibéb na výrobu tokajských vín 🗕                                                              |           |
| Oznámenie o zvyšovaní obsahu prirodzeného alkoholu (cukornatosti) +                                                         |           |
| Oznámenie o úprave zvyškového cukru +                                                                                       |           |
| Oznámenie o zvyšovaní alebo znižovaní obsahu kyselín +                                                                      |           |
|                                                                                                    |           |
| Prevádzkovateľom služby je ústredný kontrolný a skúšobný ústav<br>poľnohospodársky v Bratislave                             |           |

4. vyplnenie prihlasovacích údajov a následné prihlásenie cez tlačidlo "**Prihlásiť sa**" ( ako **Prihlasovacie meno** uviesť registrovaný email )

| Pihlásenie   Pihlásenie   Pihlásenie Cateria ta testerio Pihlášit sa Pihlášit sa Pihlášit sa Pihlášit sa Verterio ta testerio Verterio ta testerio Verterio ta testerio Verterio ta testerio Verterio ta testerio Verterio ta testerio                                                                                                    | Oficiálna stránka ÚKSÚP 🔸             |                                       | Slovenčina 🔻                                                                              |
|----------------------------------------------------------------------------------------------------|---------------------------------------|---------------------------------------|-------------------------------------------------------------------------------------------|
| Prihlasovanie memo*<br>Heslo*<br>Catoudi site hesto?<br>Prihlásiť sa<br>Registrácia<br>Vistredný kontrolný a skúšobný ústav<br>polnohospodársky v Bratislave<br>V                                                                                                    | Prihláse                              | nie                                   |                                                                                           |
| Heslo*   Cabudi site heslo?   Prihlášiť sa   Registrácia   Ústredný kontrolný a skúšobný ústav poľnohospodársky v Bratislave Svoroveň prehlistače: Chrome, Microsoft Edge, Firefox, Safari 9+.                                                                                                    | Prihlasovacie meno *                  |                                       |                                                                                           |
| Zebudi ste hesto?       repozitár         Prihlásiť sa       Ústredný kontrolný a skúšobný ústav poľnohospodársky v Bratislave         Jústredný kontrolný a skúšobný ústav poľnohospodársky v Bratislave         Prinkásiť sa         20dporované prehliadače: Chrome, Microsoft Edge, Firefox, Safari 9+.                                                                                                    | Heslo*                                | Ø                                     | Centrálny údajový                                                                         |
| Prihlásiť sa         Registrácia         Ústredný kontrolný a skúšobný ústav<br>poľnohospodársky v Bratislave         Ísoporované prehliadače: Chrome, Microsoft Edge, Firefox, Safari 9+.                                                                                                    |                                       | Zabudii ste hesio?                    | repozitár                                                                                 |
| Registrácia         Ústredný kontrolný a skúšobný ústav<br>poľnohospodársky v Bratislave           Jorgen v Stranický skyle stranický skulenci skulenci sku | Prihlásit s                           | a                                     |                                                                                           |
| Ústredný kontrolný a skúšobný ústav<br>poľnohospodársky v Bratislave                                                                                                    | Registráci                            | ia                                    |                                                                                           |
| Podporované prehliadače: Chrome, Microsoft Edge, Firefox, Safari 9+.                                                                                                    |                                       |                                       | Ústredný kontrolný a skúšobný ústav<br>poľnohospodársky v Bratislave                      |
| Podporované prehliadače: Chrome, Microsoft Edge, Firefox, Safari 9+.                                                                                                    |                                       | Tyms                                  |                                                                                           |
| dependence presiduate anothe, Milliodate Euge, Filetov, autori 21.                                                                                                    | Podporované prebliadače: Chrome Mic   | rosoft Edge Eirefox Safari 9+         |                                                                                           |
| Prevádzkovateľom služby je Ústredný kontrolný a skúšobný ústav poľnohospodársky v Bratislave POLKOHOSPODÁRSKY V BRATISLAVE                                                                                                    | Prevádzkovateľom služby je Ústredný k | ontrolný a skúšobný ústav poľnohosnor | ÚSTREDNÝ KONTROLNÝ A SKÚŠOBNÝ ÚSTAV<br>Idársky v Bratislave POĽNOHOSPODÁRSKY V BRATISLAVE |

5. zobrazia sa základné údaje hlásenia, kde je možné vybrať kontaktnú osobu, v prípade potreby doplniť aj poznámku, na ďalšiu záložku sa pokračuje prostredníctvom tlačidla v pravom hornom rohu formulára

| ≡ Detail žiadosti / hlásenia                   |                                                           |
|------------------------------------------------|-----------------------------------------------------------|
| Číslo hlásenia<br>Subjekt                      | Základné údaje Zrušiť Pokračovať                          |
| Typ hlásenia<br>Hlásenie o výrobe vína a muštu | 🕕 Nápoveda pre podanie žiadosti / hlásenia 🗸 🗸            |
|                                                | Údaje žiadosti / hlásenia                                 |
| Základné údaje                                 | Typ žiadosti / hlásenia *                                 |
| Údaje hlásenia                                 | Hlásenie o výrobe vína a muštu 🔹                          |
|                                                | Údaje žiadateľa / ohlasovateľa                            |
|                                                | Ziedsteľ / Ohlasovateľ<br>YMS vinárstvo, (IČO 98765432)   |
|                                                | Kontaktná osoba 💦 👻                                       |
|                                                | Poznámka                                                  |
|                                                | Tu môžete uviesť poznámky k podávanej žiadosti / hláseniu |

## 6. v ďalšom kroku sa vyplní miesto výroby a uskladnenia

| ≡ Detail žiadosti / hlásenia                   |                                 |                                 | TEST<br>Zrušiť poda        | nie 🔶 🗹 🛓                 |
|------------------------------------------------|---------------------------------|---------------------------------|----------------------------|---------------------------|
| Číslo hlásenia<br>W-2024/770                   | Údaje o výrobe vína a i         | muštu                           |                            | Pokračovať                |
| Subjekt<br>YMS vinárstvo, (IČO 98765432)       | Nápoveda pre podanie hláso      | enia                            |                            | ~                         |
| Typ hlásenia<br>Hlásenie o výrobe vína a muštu | Hlásenie výroby k<br>30.11.2024 |                                 |                            |                           |
| Základné údaje                                 |                                 | Skladovacia kapacita (hl)<br>10 |                            |                           |
| Údaje hlásenia                                 | Miesto výroby (adresa) *        |                                 |                            |                           |
| Prílohy                                        | Miesto uskladnenia (adresa)     | )*                              |                            |                           |
|                                                | Vyrobené vinárske produkty      |                                 |                            | Pridať riadok do hlásenia |
|                                                | Pôvod použitej suroviny         | Druh použitej suroviny          | Množstvo použitej suroviny | Výnosová plocha (ha)      |
|                                                |                                 | Žiadne                          | záznamy                    | >                         |
|                                                |                                 |                                 |                            |                           |

 záznam o vyrobenom vinárskom produkte sa vytvorí pomocou tlačidla "Pridať riadok do hlásenia", následne sa vo vytvorenom riadku vyplnia údaje, riadok zostane ružovo podfarbený pokiaľ nie sú vyplnené všetky povinné údaje (zobrazia sa nastavením kurzora na vypĺňaný záznam)

| ≡ Detail žiadosti / hlásenia                        |                                                                                                    | TEST<br>Zrušiť podanie ← 🗹 💄                                      |
|-----------------------------------------------------|----------------------------------------------------------------------------------------------------|-------------------------------------------------------------------|
| Číslo hlásenia<br>W-2024/770                        | Údaje o výrobe vína a muštu                                                                                                    | Pokračovať                                                        |
| <sup>Subjekt</sup><br>YMS vinárstvo, (IČO 98765432) | Nápoveda pre podanie hlásenia                                                                                                    | ~                                                                 |
| Typ hlásenia<br>Hlásenie o výrobe vína a muštu      | Hlásenie výroby k<br>30.11.2024                                                                                                    |                                                                   |
| Základné údaje                                      | Výroba spolu (č/r a b) [hl] Skladovacia kapacita [hl] 0 10                                                                                                    |                                                                   |
| Údaje hlásenia                                      | Miesto výroby (adresa) *                                                                                                    |                                                                   |
| Prílohy                                             | Miesto uskladnenia (adresa) *                                                                                                    |                                                                   |
|                                                     | Vyrobené vinárske produkty                                                                                                    | Odstrániť Pridať riadok do hlásenia                               |
|                                                     | Pôvod použitej suroviny Druh použitej suroviny                                                                                                    | Množstvo použitej suroviny Výnosová plocha [ha]                   |
|                                                     | Vyplite povinné polia<br>Položka Pôvod použitej suroviny je povinni<br>Položka Adresa dodávateľa je povinná<br>Položka Obchodné meno dodávateľa je po<br>Položka Vyrobené vinárske produkty je pov<br>Položka Druh použitej suroviny je poviná<br>Položka Množstvo použitej suroviny je pov<br>Položka vyrobených množstiev bieleho res | á<br>vinná<br>vinná<br>inná<br>p. červeného a ružového je povinná |

Info : V prípade podávania nulového hlásenia nie je potrebné vytvárať žiadny záznam a rovno sa pokračuje na ďalšiu záložku.

8. celkové vyrobené množstvo sa automaticky spočíta zo všetkých záznamov vyrobených produktov, systém upozorní nahlasovateľa, ak súčet zaevidovaného objemu výroby prekročí skladovacie kapacity subjektu

| ≡ Detail žiadosti / hlásenia                        | TEST<br>Zrušiť p                                                          | oodanie 🔶 🗹 🛓                |
|-----------------------------------------------------|---------------------------------------------------------------------------|------------------------------|
| Číslo hlásenia<br>W-2024/770                        | Údaje o výrobe vína a muštu                                               | Pokračovať                   |
| <sup>Subjekt</sup><br>YMS vinárstvo, (IČO 98765432) | Nápoveda pre podanie hlásenia                                             | ~                            |
| Typ hlásenia<br>Hlásenie o výrobe vína a muštu      | Hlásenie výroby k<br>30.11.2024                                           | Ē                            |
| Základné údaje                                      | Výroba spolu (č/r a b) [hi] Skladovacia kapacita [hi] 0 10                |                              |
| Údaje hlásenia                                      | Miesto výroby (adresa) *                                                  |                              |
| Prílohy                                             | Miesto uskladnenia (adresa) *                                             |                              |
|                                                     | Vyrobené vinárske produkty Odstrán                                        | iť Pridať riadok do hlásenia |
|                                                     | Pôvod použitej suroviny Druh použitej suroviny Množstvo použitej suroviny | Výnosová plocha [ha]         |
|                                                     | Žiadne záznamy                                                            | •                            |

9. po vyplnení záznamov o vyrobených produktoch sa pokračuje na ďalšiu záložku tlačidlom v pravom hornom rohu formulára, prípadne je možné aj podanie hlásenia zrušiť

| ≡ Detail žiadosti / hlásenia                        | TEST Zrušiť podanie 🗲 🗹 💄                                                                      |
|-----------------------------------------------------|------------------------------------------------------------------------------------------------|
| Číslo hlásenia<br>W-2024/770                        | Údaje o výrobe vína a muštu Pokračovať                                                         |
| <sup>Subjekt</sup><br>YMS vinárstvo, (IČO 98765432) | (i) Nápoveda pre podanie hlásenia ~                                                            |
| Typ hlásenia<br>Hlásenie o výrobe vína a muštu      | Hlásenie výroby k<br>30.11.2024                                                                |
| Základné údaje                                      | Skladovacia kapacita [hl]<br>Výroba spolu (č/r a b) [hl] 10                                    |
| Údaje hlásenia                                      | Miesto výroby (adresa) *                                                                       |
| Prílohy                                             | Miesto uskladnenia (adresa) *                                                                  |
|                                                     | Vyrobené vinárske produkty Odstrániť Pridať riadok do hlásenia                                 |
|                                                     | Pôvod použitej suroviny Druh použitej suroviny Množstvo použitej suroviny Výnosová plocha [ha] |
|                                                     | Žiadne záznamy                                                                                 |
|                                                     |                                                                                                |

Info : Zrušiť podanie možno iba pre hlásenia v rozpracovanom stave, alebo aj pre odoslané hlásenia, ktoré však ešte ÚKSÚP nezaradil medzi prijaté.

10. údaje o vyrobených vinárskych produktoch je možné ešte po návrate na záložku "Údaje hlásenia" upraviť alebo doplniť po kliknutí na tlačidlo "Upraviť"

| ≡ Detail žiadosti / hlásenia                        | Zrušiť podanie Odoslať žiadosť / hlásenie 🔶 🗹 💄                                                |
|-----------------------------------------------------|------------------------------------------------------------------------------------------------|
| Číslo hlásenia<br>W-2024/770                        | Údaje o výrobe vína a muštu Upraviť                                                            |
| <sup>Subjekt</sup><br>YMS vinárstvo, (IČO 98765432) | 1 Nápoveda pre podanie hlásenia                                                                |
| Typ hlásenia<br>Hlásenie o výrobe vína a muštu      | Hlásenie výroby k<br>30.11.2024                                                                |
| Základné údaje                                      | Skladovacia kapacita [hl]<br>Výroba spolu (č/r a b) [hl] 10                                    |
| Údaje hlásenia                                      | Miesto výroby (adresa)<br>Test                                                                 |
| Prílohy                                             | Miesto uskladnenia (adresa)<br>Test                                                            |
|                                                     | Vyrobené vinárske produkty                                                                     |
|                                                     | Pôvod použitej suroviny Druh použitej suroviny Množstvo použitej suroviny Výnosová plocha [ha] |
|                                                     | Žiadne záznamy                                                                                 |
|                                                     |                                                                                                |

11. zaevidované zmeny sa uložia tlačidlom v pravom hornom rohu formulára, celkové vyrobené množstvo sa automaticky spočíta zo všetkých záznamov

| ≡ Detail žiadosti / hlásenia                        |                                       |                                 | TEST<br>Zrušiť poda        | nie 🔶 🗹 💄                 |
|-----------------------------------------------------|---------------------------------------|---------------------------------|----------------------------|---------------------------|
| Číslo hlásenia<br>W-2024/770                        | Údaje o výrobe vína a                 | a muštu                         |                            | Zrušiť Uložiť             |
| <sup>Subjekt</sup><br>YMS vinárstvo, (IČO 98765432) | Nápoveda pre podanie hlá              | isenia                          |                            | ~                         |
| Typ hlásenia<br>Hlásenie o výrobe vína a muštu      | Hlásenie výroby k<br>30.11.2024       |                                 |                            |                           |
| Základné údaje                                      |                                       | Skladovacia kapacita (hl)<br>10 |                            |                           |
| Údaje hlásenia                                      | Miesto výroby (adresa) *<br>Test      |                                 |                            |                           |
| Prílohy                                             | Miesto uskladnenia (adresa) *<br>Test |                                 |                            |                           |
|                                                     | Vyrobené vinárske produkty            | 1                               |                            | Pridať riadok do hlásenia |
|                                                     | Pôvod použitej suroviny               | Druh použitej suroviny          | Množstvo použitej suroviny | Výnosová plocha [ha]      |
|                                                     | 4                                     | Žiadne                          | záznamy                    | •                         |

12. k hláseniu je možné vložiť prílohy v poslednej záložke panela na ľavej strane, najskôr sa vyberie typ dokumentu a následne sa do sprístupneného poľa vloží dokument

| ≡ Detail žiadosti / hlásenia                        | TEST                               | Zrušiť podanie | Odoslať žiadosť / hláse | nie 🔶 🖻 | 3 🛓      |
|-----------------------------------------------------|------------------------------------|----------------|-------------------------|---------|----------|
| Číslo hlásenia<br>W-2024/770                        | Prílohy                            |                |                         |         |          |
| <sup>Subjekt</sup><br>YMS vinárstvo, (IČO 98765432) | Nápoveda pre priloženie dokumentov |                |                         |         | $\sim$   |
| Typ hlásenia<br>Hlásenie o výrobe vína a muštu      | Zoznam dokumentov                  |                |                         |         |          |
|                                                     | Rýchle vyhľadávanie                |                |                         |         |          |
| Základné údaje                                      | Typ dokumentu *                    | -              | Najskôr vyberte typ dok | umentu  | •••      |
| Údaje hlásenia                                      | Názov                              |                | Typ dokumentu           | Nahral  |          |
| Prílohy                                             |                                    |                |                         |         | I Filtre |
|                                                     |                                    | Žiadne záznam  | У                       |         | Stipce   |

13. hlásenie sa odošle prostredníctvom tlačidla v pravom hornom rohu formulára a následným potvrdením

| ≡ Detail žiadosti / hlásenia                          | TEST                                      | Zrušiť podanie | Odoslať žiadosť / h | lásenie 🗲   | <b>:</b> |
|-------------------------------------------------------|-------------------------------------------|----------------|---------------------|-------------|----------|
| Číslo hlásenia<br>W-2024/770                          | Prílohy                                   |                |                     |             |          |
| <sub>Subjekt</sub><br>YMS vinárstvo, (IČO 98765432)   | Nápoveda pre priloženie dokumentov        |                |                     |             | ~        |
| Typ hlásenia<br>Hlásenie o výrobe vína a muštu        | Zoznam dokumentov                         |                |                     |             |          |
|                                                       | Rýchle vyhľadávanie                       |                |                     |             |          |
| Základné údaje                                        | Typ dokumentu *                           | -              | Najskôr vyberte ty  | p dokumentu | •••      |
| Údaje hlásenia                                        | Názov                                     |                | Typ dokumentu       | Nahral      | _        |
| Prílohy                                               |                                           |                |                     |             | Filtre   |
|                                                       |                                           | Žiadne záznamy | У                   |             | Stipce   |
| Naozaj si prajete odosl<br>Potvrdením bude Vaše podar | lať žiadosť / hlásenie ?<br>nie odoslané. |                |                     | Áno Nie     |          |

14. v prípade, že ÚKSÚP dožiada doplnenie informácií alebo opravu údajov v hlásení, je potrebné sa prihlásiť do systému CÚR (<u>https://cur.uksup.sk/</u>) a otvoriť si zoznam všetkých svojich hlásení/oznámení

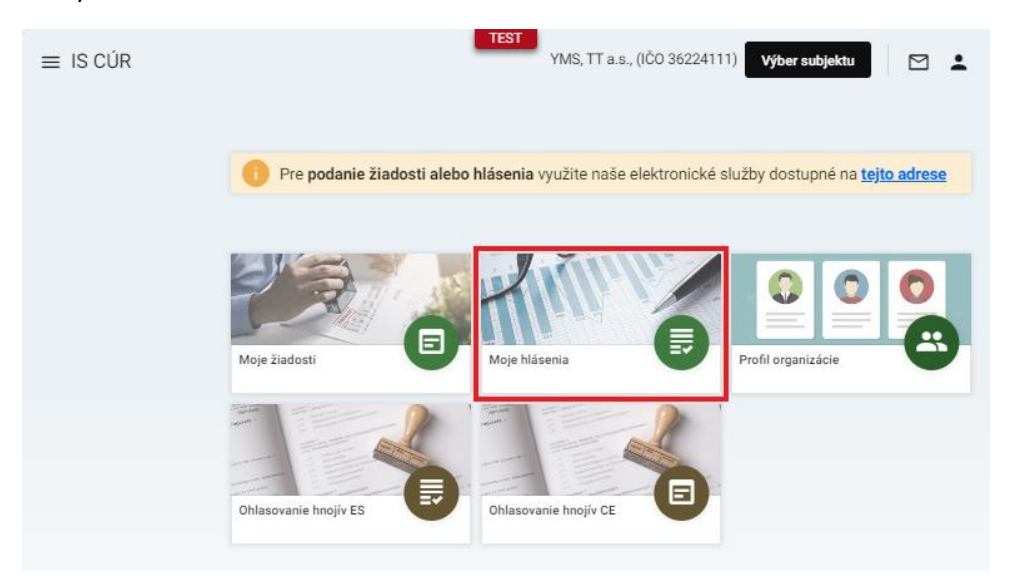

15. požadované hlásenie sa otvorí kliknutím na číslo hlásenia

| ≡ Moje hlásenia     | TEST<br>YMS vinárs                                   | stvo, (IČO 98765432) Výber subjek | ktu 🗹 🛓              |
|---------------------|------------------------------------------------------|-----------------------------------|----------------------|
| Rýchle vyhľadávanie |                                                      |                                   |                      |
| Číslo hlásenia      | Typ hlásenia                                         | Dátum<br>odoslania                | Stav hlásenia        |
| W-2024/770          | Hlásenie o výrobe vína a muštu                       | 1.10.2024                         | Dožiadané informácie |
| W-2024/582          | Hlásenie o výrobe vína a muštu                       | 1.8.2024                          | Prijaté po dožiadaní |
| W-2024/585          | Hlásenie o stave zásob vína a muštu                  | 1.8.2024                          | Dožiadané informácie |
| W-2024/586          | Oznámenie o zvyšovaní alebo znižovaní obsahu kyselín | 1.8.2024                          | Dožiadané informácie |
|                     |                                                      | 1 do 13 z 13 K                    | < Strana 1 z 1 → →I  |

16. po kliknutí na tlačidlo **"Upraviť**" v pravom hornom rohu záložky **"Údaje hlásenia**" sa doplnia prípadne aktualizujú požadované údaje

| E Detail žiadosti / hlásenia ←                 |                                                                                                |  |  |  |  |
|------------------------------------------------|------------------------------------------------------------------------------------------------|--|--|--|--|
| Číslo hlásenia<br>W-2024/770                   | Údaje o výrobe vína a muštu Upraviť                                                            |  |  |  |  |
| Subjekt<br>YMS vinárstvo, (IČO 98765432)       | Nápoveda pre podanie hlásenia                                                                  |  |  |  |  |
| Typ hlásenia<br>Hlásenie o výrobe vína a muštu | Hásenie výroby k<br>30.11.2024                                                                 |  |  |  |  |
| Základné údaje                                 | Skladovacia kapacita [hl]<br>Výroba spolu (č/r a b) [hl] 10                                    |  |  |  |  |
| Údaje hlásenia                                 | Miesto výroby (adresa)<br>Test                                                                 |  |  |  |  |
| Prílohy                                        | Miesto uskladnenia (adresa)<br>Test                                                            |  |  |  |  |
| Priebeh konania                                | Vyrobené vinárske produkty                                                                     |  |  |  |  |
|                                                | Pôvod použitej suroviny Druh použitej suroviny Množstvo použitej suroviny Výnosová plocha [ha] |  |  |  |  |
|                                                | Žiadne záznamy                                                                                 |  |  |  |  |

17. vykonané zmeny sa uložia tlačidlom v pravom hornom rohu

| Číslo hlásenia<br>W-2024/770                        | Údaje o výrobe vína a muštu Zrušiť Uložiť                                                      |  |  |  |
|-----------------------------------------------------|------------------------------------------------------------------------------------------------|--|--|--|
| <sup>Subjekt</sup><br>YMS vinárstvo, (IČO 98765432) | Nápoveda pre podanie hlásenia                                                                  |  |  |  |
| Typ hlásenia<br>Hlásenie o výrobe vína a muštu      | Hiásenie výroby k<br>30.11.2024                                                                |  |  |  |
| Základné údaje                                      | Skladovacia kapacita (hl)<br>Výroba spolu (č/r a b) [hl] 10                                    |  |  |  |
| Údaje hlásenia                                      | Miesto výroby (adresa) * Test                                                                  |  |  |  |
| Prílohy                                             | Miesto uskladnenia (adresa) *<br>Test                                                          |  |  |  |
| Priebeh konania                                     | Vyrobené vinárske produkty Odstrániť Pridať riadok do hlásenia                                 |  |  |  |
|                                                     | Pôvod použitej suroviny Druh použitej suroviny Množstvo použitej suroviny Výnosová plocha [ha] |  |  |  |
|                                                     | Žiadne záznamy                                                                                 |  |  |  |

## 18. potvrdenie doplnenia informácií sa vykoná v záložke **"Priebeh konania**" kliknutím na tlačidlo v pravom hornom rohu formulára

| ≡ Detail žiadosti / hlásenia ←                      |                          |                   |                      |                                  |
|-----------------------------------------------------|--------------------------|-------------------|----------------------|----------------------------------|
| Číslo hlásenia<br>W-2024/770                        | Priebeh konania          |                   | Potvrdiť doplnen     | ie informácií Späťvziať          |
| <sup>Subjekt</sup><br>YMS vinárstvo, (IČO 98765432) | Priebeh konania          |                   |                      |                                  |
| Typ hlásenia<br>Hlásenie o výrobe vína a muštu      | Stav žiadosti / hlásenia | Dátum zmeny stavu | Záznam k zmene stavu | Termín pre dodanie<br>informácií |
|                                                     | Rozpracované             | 🗖 01.10.2024 🌀 10 |                      | 긑                                |
| Základné údaje                                      | Podané                   | 🗖 01.10.2024 🔇 12 |                      | ē                                |
| Údaje hlásenia                                      | Prijaté                  | 🗖 01.10.2024 🕓 12 |                      |                                  |
|                                                     | Prijaté                  | 🗖 01.10.2024 🕓 12 |                      | tipce                            |
| Prílohy                                             | Dožiadané informácie     | 🗖 01.10.2024 🔇 12 | priloha              | 15.10.2024                       |
| Priebeh konania                                     |                          |                   |                      |                                  |